## スマホをお持ちの方・・・スマホアプリに移行して利用できます!

## 手順① chiicaアプリをインストールし、会員登録をします

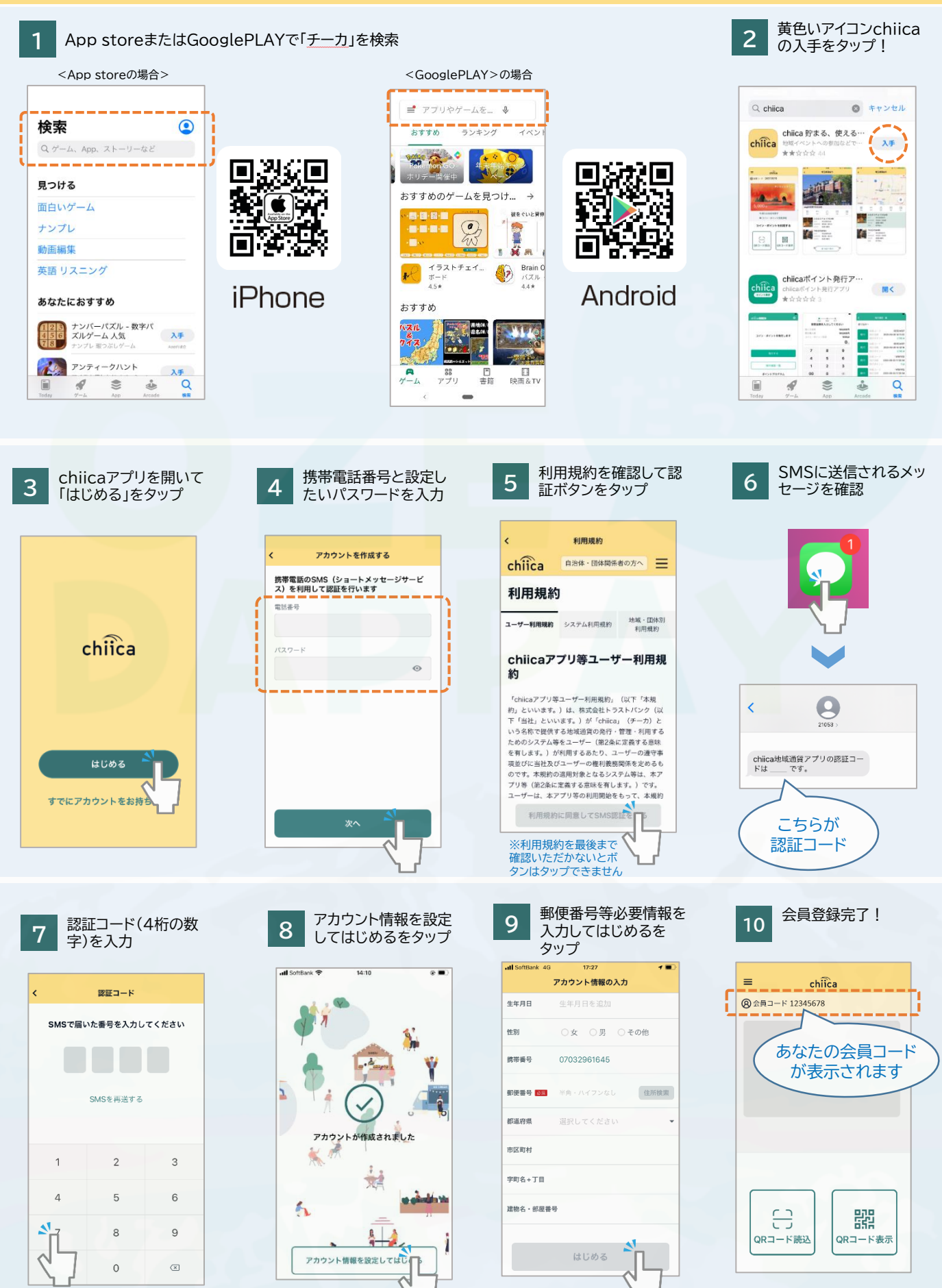

## 手順② おぜだっペイカードからchiicaアプリへ移行します

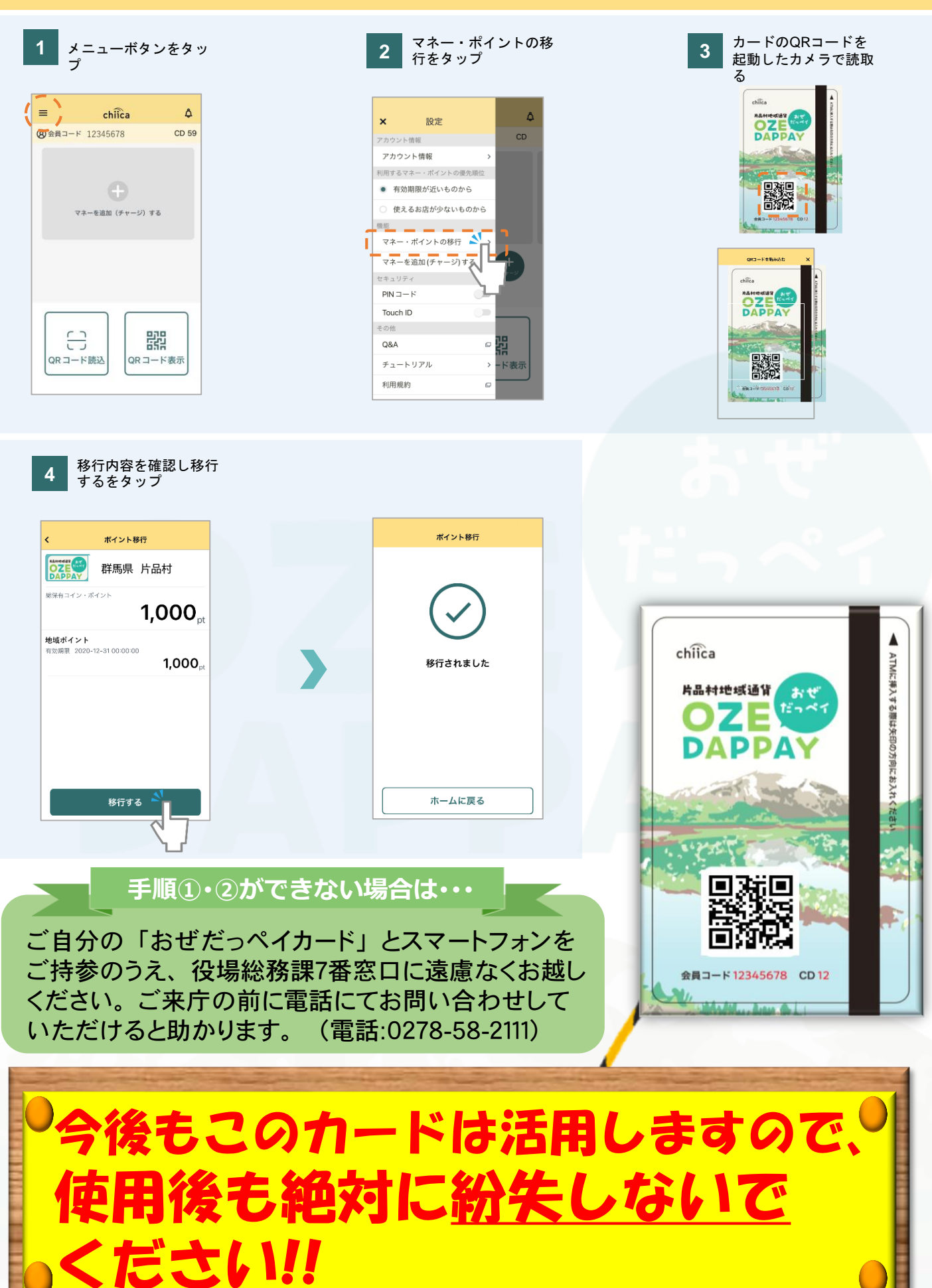